## HOW TO PRINT YOUR ID CARD

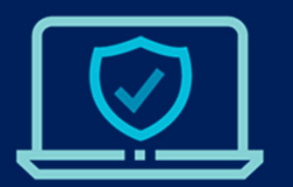

Login to the secure member portal to view, print and download your ID Card.

- · Login to the portal at memberaccess.dentaquest.com
- Use the navigation tabs to select the "ID Card" option or click "View ID Card" from the homepage.

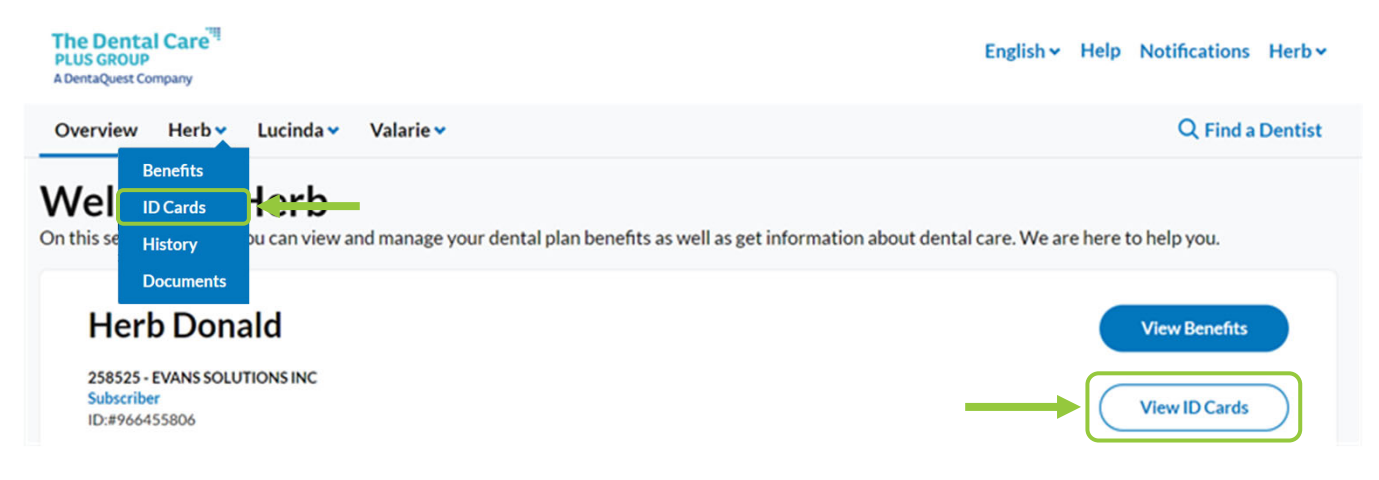

 Click the Print or Download button to get a copy of your ID Card. If using a mobile device, click "Download ID Card' to save a copy of your ID Card to your phone.

| The Dental Care<br>PLUS GROUP<br>A DentaQuest Company<br>Subscriber:<br>Subscriber ID:<br>memberaccess.dentaquest.com | DHMO<br><insert name="" plan=""><br/>Effective Date:<br/>Member Services:<br/>800-367-9466</insert> | The Dental Care<br>PLUS GROUP<br>A DentaQuest Company<br>PO Box 502<br>Milwaukee WI 53201-0502<br>513-554-100<br>800-337-9466<br>DentaQuest.com<br>Payor ID: 4356 | Terms and Conditions<br>This card must be<br>presented when receiving<br>dental treatment.<br>This card has been<br>furnished subject to the<br>the contract under which<br>the member is covered.<br>The unsubhoused to the<br>fraudulent use to obtain<br>dental services is prohibited<br>by law.<br>Must use an in-network provider. | Print ID Card<br>Download ID Card |
|----------------------------------------------------------------------------------------------------|----------------------------------------------------------------------------------------------------|----------------------------------------------------------------------------------------------------|----------------------------------------------------------------------------------------------------|-----------------------------------|
|----------------------------------------------------------------------------------------------------|----------------------------------------------------------------------------------------------------|----------------------------------------------------------------------------------------------------|----------------------------------------------------------------------------------------------------|-----------------------------------|

The Dental Care PLUS GROUP A DentaQuest Company

## Need additional assistance printing your ID Card?

Use the Contact Us link at the bottom of the ID Card page to submit a help request, start a live chat or view phone numbers to contact a customer service representative.